## Ⅲ-12. 職場異動の入力

概 要

個人の職場異動が発生した際に登録をします。

画面説明

## 《職場異動の入力 画面イメージ》

| 勤次郎 Enterprise 如何完全            | ログアウ       |              |        |            | <u>マニュアル</u> |               |     |
|--------------------------------|------------|--------------|--------|------------|--------------|---------------|-----|
|                                | 前準備 個.     | 人設定  スケジュール  | 打刻  締め | アラームリスト    | 申請 予約        | 在席/伝言         |     |
| 日通 太郎                          | 職場異動       | の入力          |        |            | <u> </u>     | <u> プページへ</u> | 스포크 |
| 登録 削除 CSV出力                    | (11)       |              |        |            |              |               |     |
|                                | $\smile$   |              |        |            |              |               |     |
|                                |            |              |        |            |              |               |     |
| 1 職場 ・部門 両方表示 🗸 ※08            | /22以陥に異動す  | る社員          |        |            |              |               |     |
| 社員 区分                          | 異動日        | 異動元          |        | 異          | 動先           |               |     |
| 2 10000001 日通 次郎 職場            | 2015/08/22 | 12121 営業事務課  | 12     | 2111 営業企画課 | į            | ~             |     |
| 10000001 日通 次郎 部門              | 2015/08/22 | 12121 営業事務1部 | 12     | 212 営業戦略升し | 4            |               |     |
|                                |            |              |        |            |              |               |     |
|                                |            |              |        |            |              | $\sim$        |     |
|                                |            |              |        |            |              | _             |     |
| └<br>┌ ①異動者の選択                 |            |              |        |            |              |               |     |
| 3コード 検索 4                      | 下位職場選択     |              | コード    | 検索         | 管理者          |               |     |
|                                |            | 6 万 在職者      |        | 通咲通利里      |              |               |     |
| 0100000002 人事課                 | $\sim$     |              |        | 通次郎        |              |               |     |
| 1018020 第一営業部<br>1018011 販売存進課 |            |              |        |            |              |               |     |
| 12121 宮業事務課<br>111 第二宮業部       |            |              |        |            |              |               |     |
| 12111 営業企画課<br>1212 営業戦略課      | ~          |              |        |            |              |               |     |
|                                |            |              |        |            |              |               |     |
| □ ② 異動先の選択 異動只 異動只 異動先         |            |              |        |            |              |               |     |
| 9)015/08/22 ▼ (10) ■ 職場選       | 択          |              |        |            |              |               |     |
|                                | 択          |              |        |            |              |               |     |
|                                |            |              |        |            |              |               |     |

## 《職場異動の入力 項目説明》

- (1) 異動者リスト 誰が何時、どの職場からどの職場へ異動するのかを一覧表示します。 職場構成日以降の異動者が表示されます。
- (2)表示対象選択 異動者リストの表示対象を以下の中から選択します。
  ・職場のみ表示 : 職場異動情報のみ表示
  ・部門のみ表示 : 部門異動情報のみ表示
  ・職場・部門両方表示:職場・部門両方の異動情報を表示

- (3) 検索 検索したい職場を職場コード入力欄に入力し、検索ボタンをクリックします。(検索結果は職場一覧の該当職場にフォーカスがあたります。)
- (4) 下位職場選択ボタン 職場一覧で選択された職場に属する下位の職場を一括選択します。
- (5) 職場一覧 職場構成日時点での職場構成を一覧表示します。
- (6) 在/休/退区分 抽出したい個人の在職/休業/休職/退職区分を選択します。 一つ以上の区分にチェックをつけてください。
- (7) 選択→ 選択された職場に所属する個人のうち在/休/退区分で指定された条件 に一致する個人を個人一覧に表示します。
- (8) 個人一覧 職場一覧にて選択された職場に所属している社員を一覧表示します。 また、管理者の登録がされている場合は、氏名の前に●が付加されます。
- (9) 異動日 異動が発生する日付を入力します。
- (10) 異動先
  異動先を選択します。
  職場異動を行う場合は職場にチェックします。部門異動を行う場合は部
  門にチェックします。両方の場合は両方チェックします。
  異動先職場を選択する場合は職場ボタンをクリックします。
  異動先職引ストが表示されるので異動先職場を選択します。
  異動先部門を選択する場合は部門ボタンをクリックし、同様に異動先部門を選択します。
- (11) CVS出力 異動者の情報をCVS出力します。

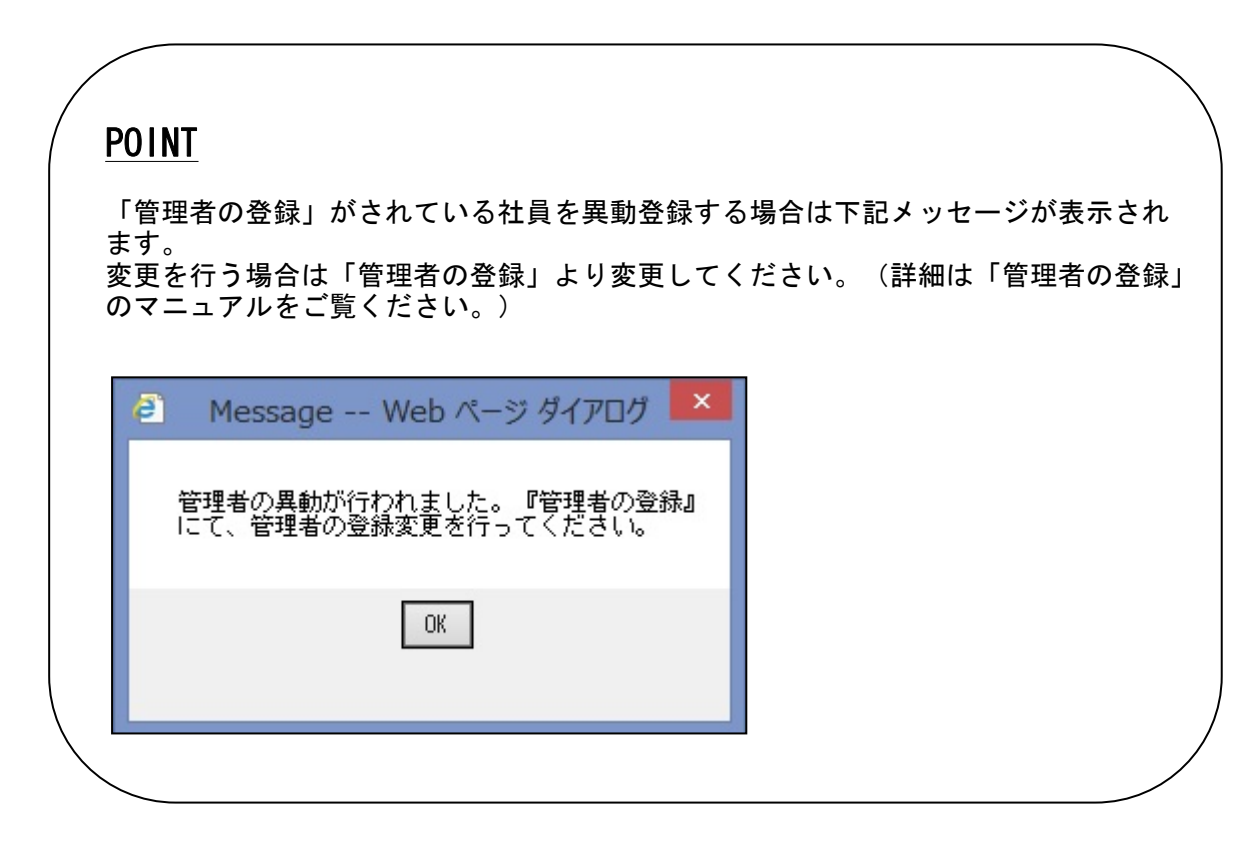